# INTEGRAÇÃO COM O PAGSEGURO

## **PRIMEIROS PASSOS**

Iremos mostrar neste manual, como configurar o PagSeguro como uma forma de pagamento em sua loja virtual.

Para começar, acesse o site: **pagseguro.uol.com.br** e clique em **"Acessar minha conta"**. Caso você ainda não tenha uma conta criada, clique no botão **"Criar Conta"**. Não mostraremos neste manual como criar uma conta, pois o processo de cadastramento é um processo normal como qualquer outro site, mas caso tenha dificuldades na criação, pode entrar em contato com nosso time de suporte. Com sua conta já criada, realize o login digitando os dados de acesso e clique em **"Entrar"**.

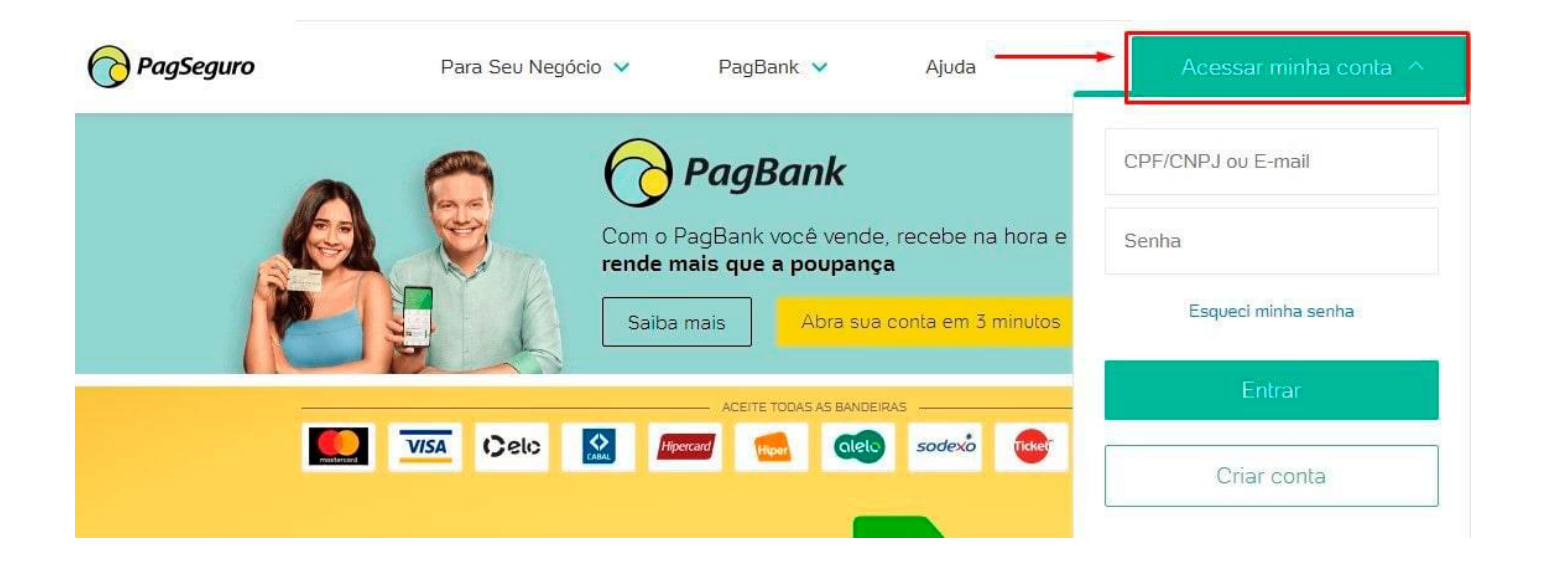

## VERIFICAÇÃO DE CONTAS

Um processo importante de ser realizado, é a verificação de seus dados cadastrais para saber se a sua conta está como perfil de venda ou não. Para isso, acesse o menu do PagSeguro: "**Configurações > Meus Dados**" e verifique na primeira aba, "**Dados Pessoais**", se todos os dados estão corretos ou faltando alguma informação, caso tenha alguma informação errada ou faltando, clique no botão no final da página em "**Editar Dados**", realize as alterações e salve.

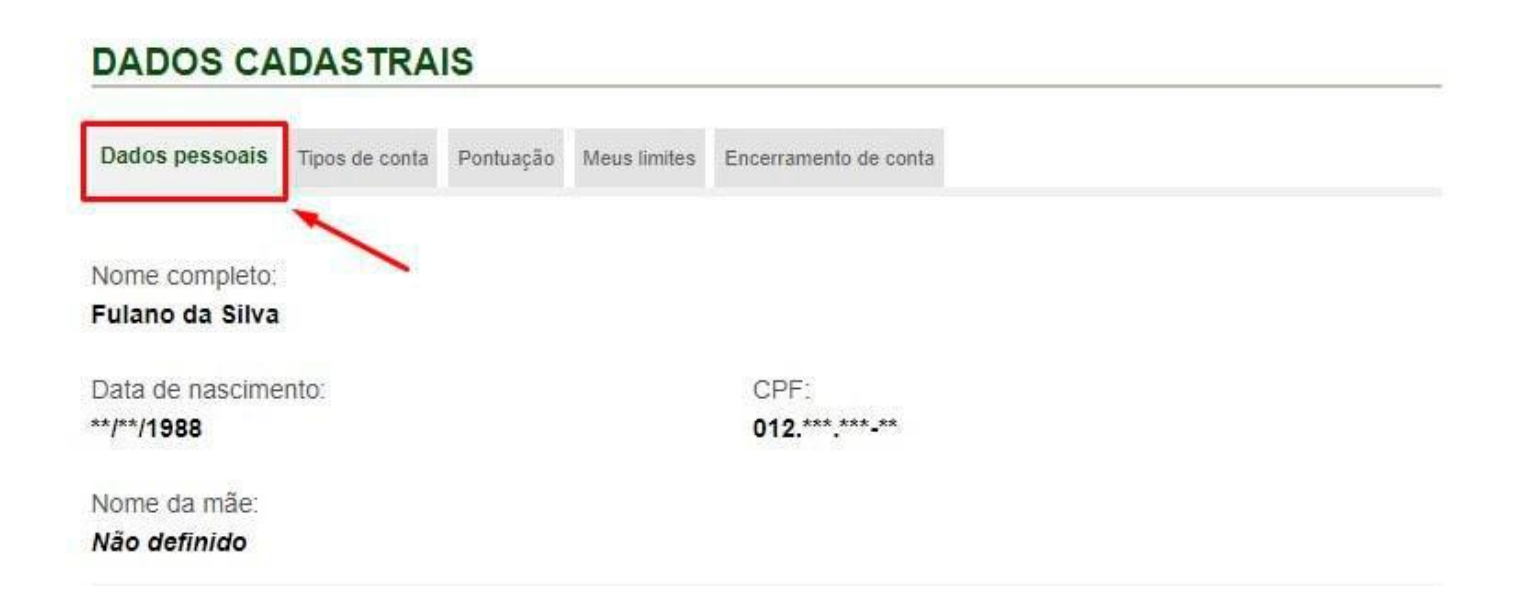

## VERIFICAÇÃO DE CONTAS

Agora iremos verificar se sua conta está como perfil de vendedor. Nesta mesma página, clique na segunda aba "Tipos de conta".

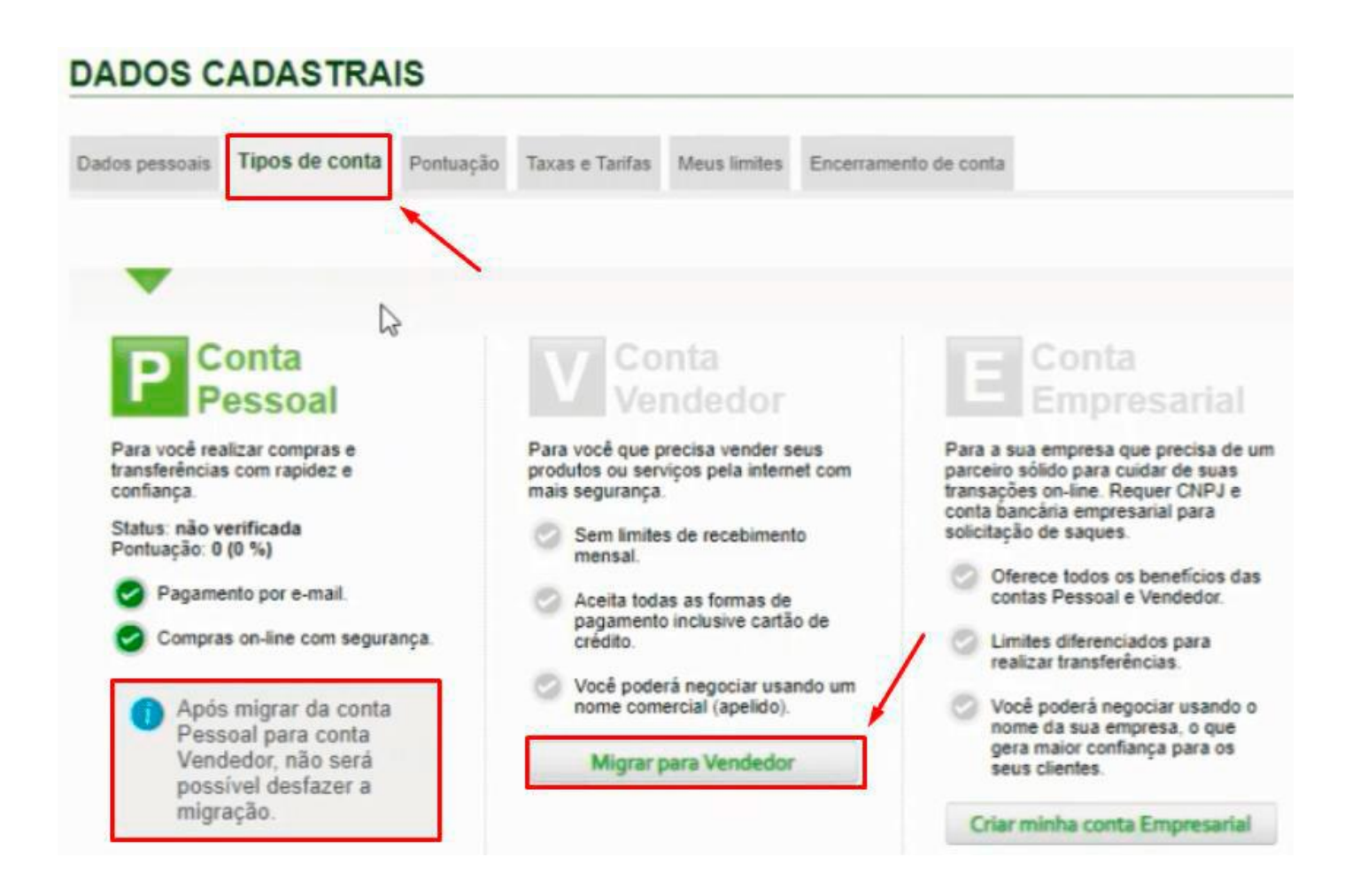

Como sua conta será utilizada também para vendas, então é necessário migrar para a Conta Vendedor, mas atenção, após migrar da conta Pessoal para conta Vendedor, não será possível desfazer a migração. Clique em "**Migrar para Vendedor**" caso ainda não esteja.

## GERAÇÃO DE TOKEN PAGSEGURO

Se você acabou de migrar para uma conta de vendedor, é possível que você não visualize esse menu que iremos mostrar agora, neste caso será necessário aguardar alguns minutos ou horas para que a sua conta seja migrada totalmente de perfil.

Após sua conta ser migrada totalmente para uma conta de vendedor, acesse o menu "Venda Online > Integrações". Nesta página, clique no botão "Gerar Token", copie esse código ou envie para o seu e-mail, pois após salvar as configurações, esse código não ficará mais visível.

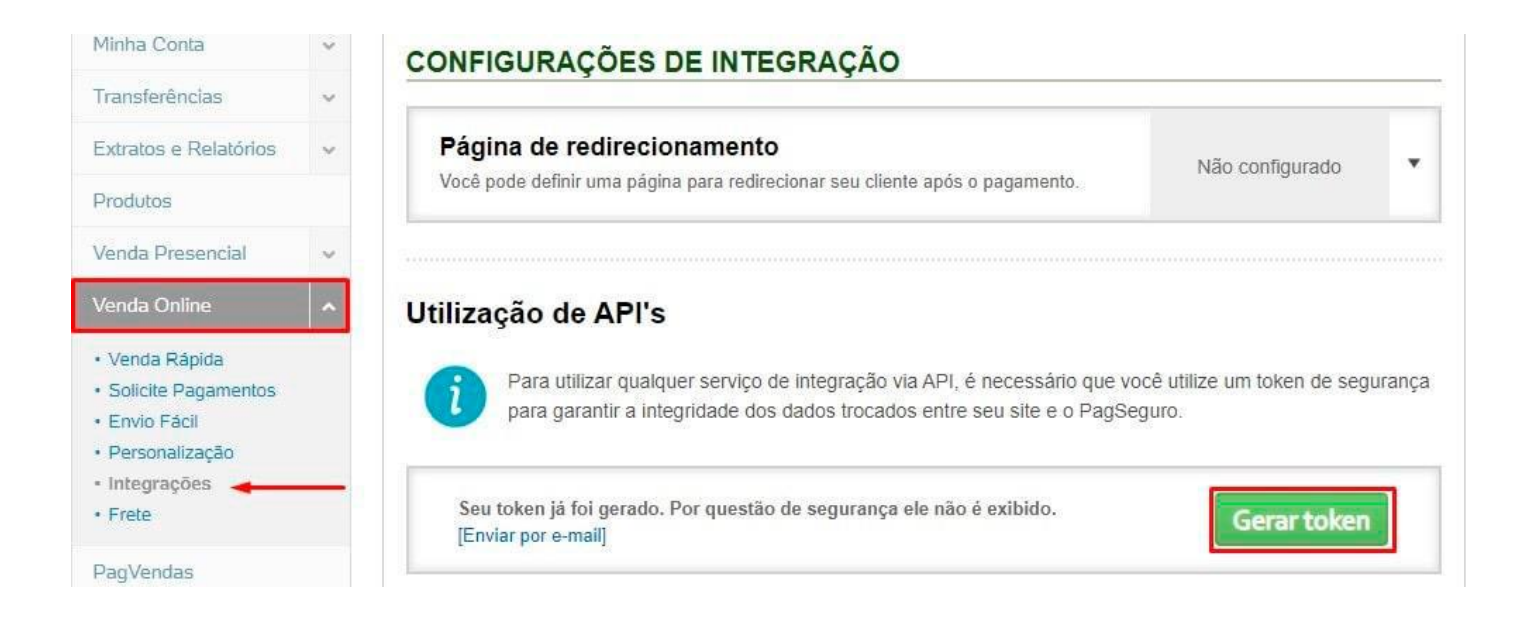

Mais abaixo terá outra opção onde deverá habilitar o **"Pagamento via Formulário"**, clique na setinha ao lado para abrir a opção e na parte que pergunta **"Deseja habilitar os pagamentos via Formulário HTML"**, selecione "Sim" e clique em **"Salvar Configurações"**.

| Pagamento via Formulário HTML<br>Você poderá configurar seus sistemas para receber pagamentos do PagSeguro via<br>Formulário HTML.                                         | Habilitado                                                   |  |
|----------------------------------------------------------------------------------------------------|--------------------------------------------------------------|--|
| Habilitar pagamentos via Formulário HTML                                                                                                    |                                                              |  |
| Esse tipo de integração não terá atualizações e será descontinuada.<br>No entanto, você ainda pode habilitar essa opção.                                                   |                                                              |  |
| Como neste tipo de integração os valores dos itens ficam em campos ocultos na sua pa<br>que os dados sejam alterados por alguém mal intencionado antes de serem enviados a | igina de carrinho, é possível<br>os servidores do PagSeguro. |  |
| Recomendamos que utilize a integração via API (Consulte a documentação). Dessa for<br>único é gerado pelo PagSeguro para cada carrinho, evitando a exposição dos valores o | ma, um código de checkout<br>los itens no navegador.         |  |
| Deseja ativar Pagamentos via Formulário HTML?                                                                                                    |                                                              |  |
| 💿 Sim 🔘 Não                                                                                                    |                                                              |  |
| Para conhecer melhor outros tipos de interação, consulte o manual de integrações                                                                                           | 10                                                           |  |
| Salvar configurações                                                                                                    |                                                              |  |

## CONFIGURAÇÃO PAGSEGURO NA LOJA

Agora volte ao seu painel administrativo da sua loja virtual e acesse o menu "Configurações > Formas de Pagamento". No final da página terá a parte de Intermediadores, clique em "PagSeguro". Marque a opção de ativar, digite no primeiro campo o e-mail de castro da sua conta do PagSeguro, abaixo cole o código Token que você copiou do painel do PagSeguro, caso não tenha copiado ou enviado o código para o seu email, é possível gerar um novo token lá dentro.

| Into  | rmore | lind. | OFOC  |
|-------|-------|-------|-------|
| IIILE | illeu | llau  | UI es |
|       |       |       |       |

|                                                                                               |                                                                                                    | U Instruct                                                                                                    |
|-----------------------------------------------------------------------------------------------|----------------------------------------------------------------------------------------------------|----------------------------------------------------------------------------------------------------|
| Instruções de Configuração do                                                                 | PagSeguro                                                                                                    |                                                                                                    |
| 1º Passo - Faca login no PagSegur                                                             | o e navegue no menu lateral em "Venda Online > In                                                              | tegrações".                                                                                                    |
| 2º Passo - Na página que abrir,                                                               | clique em Gerar Token e copie o valor para o cam                                                               | po "Token" aqui na plataforma.                                                                                                    |
| 3º Passo - Ainda no PagSeguro ha                                                              | bilite a opção "Pagamento via Formulário HTML".                                                                |                                                                                                    |
| 4º Passo - Marque também "Sim"                                                                | ' na opção " <b>Deseja ativar Pagamento via formulár</b>                                                       | io HTML".                                                                                                    |
| 5º Passo - Salve as configurações                                                             | "adastro" agui na plataforma, preencha com seu e.r                                                             | nail de login do DagSeguro                                                                                                    |
| o Passo - No campo Linan de C                                                                 | adastro , adurna platalornia, preencha com seu en                                                              | nan de login do Pagsegulo.                                                                                                    |
|                                                                                               |                                                                                                    |                                                                                                    |
| 1                                                                                             | E mail de Cadactre                                                                                             | Endowage WahComise                                                                                                    |
| Pagseguro                                                                                     | E-man de cadastro                                                                                              | Endereço webservice                                                                                                    |
| r Pagseguro                                                                                   | logindopagseguro@email.com                                                                                     | https://ws.pagseguro.uol.com.br/v2/checkout                                                                                                    |
| <ul> <li>Pagseguro</li> <li>arque para vender pelo intermediador</li> <li>gSeguro</li> </ul>  | logindopagseguro@email.com                                                                                     | https://ws.pagseguro.uol.com.br/v2/checkout                                                                                                    |
| PagSeguro<br>Irque para vender pelo intermediador<br>gSeguro                                  | logindopagseguro@email.com<br>Token<br>36f93f64-c500-4264-9fd3-a39ef056a310f0c                                 | Intereço webservice       https://ws.pagseguro.uol.com.br/v2/checkout       Tipo de Integração       Image: Transparente integração       Image: Transparente integração         |
| PagSeguro<br>arque para vender pelo intermediador<br>gSeguro                                  | logindopagseguro@email.com<br>Token<br>36f93f64-c500-4264-9fd3-a39ef056a310f0c<br>Método de Pagamento          | Intereço webservice         https://ws.pagseguro.uol.com.br/v2/checkout         Tipo de Integração         Image: Transparente integração         Image: Transparente integração |
| <ul> <li>Pagseguro</li> <li>arque para vender pelo intermediador</li> <li>igSeguro</li> </ul> | Iogindopagseguro@email.com Token 36f93f64-c500-4264-9fd3-a39ef056a310f0c Método de Pagamento V Boleto Bancário | https://ws.pagseguro.uol.com.br/v2/checkout       Tipo de Integração       Transparente     Lightbox                                                                             |

## TIPO DE INTEGRAÇÃO DO PAGSEGURO

Selecione o tipo de integração que deseja, nós recomendamos a utilização do **Transparente** pois além do ambiente de pagamento ficar dentro da tela de checkout da loja virtual, antes da finalização de compra, a conversão de vendas e muito maior. Outro detalhe importante é que, se utilizar a versão Transparente, as movimentações de pedidos realizados para **pagamento confirmado** ou para **pedido cancelado** são feitas automaticamente de acordo com o retorno do PagSeguro. Neste tipo de integração, se quiser utilizar somente o cartão de Crédito do PagSeguro e utilizar o Boleto de outro local por exemplo, é possível.

| V PagSeguro                                        | E-mail de Cadastro                      | Endereço WebService                         |  |
|----------------------------------------------------|-----------------------------------------|---------------------------------------------|--|
| Marque para vender pelo Intermediador<br>PagSeguro | logindopagseguro@email.com              | https://ws.pagseguro.uol.com.br/v2/checkout |  |
|                                                    | Token                                   | Tipo de Integração                          |  |
|                                                    | 36f93f64-c500-4264-9fd3-a39ef056a310f0c | Transparente  Lightbox                      |  |
|                                                    | Método de Pagamento                     | ·                                           |  |
|                                                    | V Boleto Bancário                       |                                             |  |
|                                                    | Cartão de Crédito                       |                                             |  |

Já a opção de Lightbox, o pagamento é realizado após a finalização de compra onde será aberto o ambiente do PagSeguro e o cliente irá escolher como deseja pagar, boleto ou cartão de crédito. Neste tipo de integração, o cliente pode finalizar o pedido na loja e não realizar o pagamento ou não concluir o pagamento, além da movimentação do pedido não ser de forma automática igual é o Transparente, pois deverá ser manual a movimentação de pedido realizado para **pagamento confirmado** ou **pedido cancelado**. A conversão de vendas nesta opção é menor, pois dá ao cliente opção de fechar a janela antes de realizar o pagamento.

## MÉTODOS DE PAGAMENTO DO PAGSEGURO

Existe também nesta parte quais os métodos de pagamento você deseja ativar para o PagSeguro. Você só consegue desmarcar alguma opção, caso o tipo de integração seja transparente, pois se selecionar o Lightbox ele habilita as duas opções, não sendo possível a desativação visto que o ambiente de pagamento é externo da loja virtual e não há nenhum tipo de controle ou retorno de como o cliente irá finalizar a compra.

| V PagSeguro                                        | E-mail de Cadastro                      | Endereço WebService                                                                    |  |
|----------------------------------------------------|-----------------------------------------|----------------------------------------------------------------------------------------|--|
| Marque para vender pelo intermediador<br>PagSeguro | logindopagseguro@email.com              | https://ws.pagseguro.uol.com.br/v2/checkout Tipo de Integração Transparente C Lightbox |  |
|                                                    | Token                                   |                                                                                        |  |
|                                                    | 36f93f64-c500-4264-9fd3-a39ef056a310f0c |                                                                                        |  |
|                                                    | Método de Pagamento                     |                                                                                        |  |
|                                                    | V Boleto Bancário                       |                                                                                        |  |
|                                                    | Cartão de Crédito                       |                                                                                        |  |

Marque as opções que deseja e clique no botão no final da página "Salvar Configurações de Pagamento".

# INFORMAÇÕES IMPORTANTES

Uma informação importante nesta parte é, se utilizar a opção de Transparente, na aba "Acréscimo no Cartão de Crédito", o valor que tiver lá será removido e bloqueado, já que essa informação de acréscimos vem do próprio ambiente do PagSeguro, você só consegue alterar ou adicionar um valor neste campo se estiver utilizando o tipo de integração Lightbox.

| Configurações Pagamentos                                                                                                    | Acréscimo no Cartão de Crédito                                  | Visualização do Preço |
|----------------------------------------------------------------------------------------------------|-----------------------------------------------------------------|-----------------------|
| Acréscimo no Cartão de                                                                                                    | Crédito                                                         |                       |
| Informe o Acréscimo em cor<br>a j<br>O sistema irá pegar o valor do p<br>de a vista e adicionar este percen<br>valor do produto ou do p | mpras 0.00<br>prazo. Exemplo: 0.05 = 5% a mais no va<br>pedido. | lor do produto ou     |
| Salvar Acréscimo no Cartã                                                                                                    | 0                                                               |                       |

## CRIANDO PROMOÇÃO PAGSEGURO

Por padrão, o PagSeguro considera apenas a 1x sem juros, se você quiser trabalhar com mais vezes sem juros, é uma configuração que deve ser realizada tanto no painel deles quanto aqui dentro da sua loja virtual, para que os dois ambientes trabalhem iguais. Para isso, acesse o painel do PagSeguro e clique no menu "**Parcelamento > Criar Promoção**".

| Minha Conta                | ~ | CRIAR PROMOÇÃ                                                    | 0                                  |                                  |                                    |                |
|----------------------------|---|------------------------------------------------------------------|------------------------------------|----------------------------------|------------------------------------|----------------|
| Transferências             | ~ | Para criar uma nova promoção de venda preencha os campos abaixo: |                                    |                                  |                                    |                |
| Extratos e Relatórios      | ~ |                                                                  |                                    |                                  |                                    |                |
| Produtos                   |   | Forma de venda                                                   | Plano de recebimento               |                                  |                                    |                |
| Venda Presencial           | ~ | Pela Internet                                                    | 14 dias 🕚                          |                                  |                                    |                |
| Venda Online               | ~ | Escolha quem irá assumir                                         | a taxa de parcelas                 |                                  |                                    |                |
| PagVendas                  |   | Vendedor assume até a                                            | 2ª parcela                         |                                  |                                    |                |
| Pagamento Recorrente       | ~ |                                                                  | 1.46                               |                                  |                                    |                |
| Parcelamento               | ~ | Taxas e tarifas de parcelar                                      | nento                              |                                  |                                    |                |
| Simular     Criar Promoção |   | TAXAS DE PARCELAMENTO<br>VENDEDOR                                | TAXAS DE PARCELAMENTO<br>COMPRADOR | TAXA DE<br>INTERMEDIAÇÃO À VISTA | TAXA DE INTERMEDIAÇÃO<br>PARCELADO | TARIFA<br>FIXA |
| Promoções Salvas           |   | 2,99%                                                            | 2,99%                              | 4,99%                            | 4,99%                              | R\$ 0,40       |
| Aplicações                 | ~ | 10.049 (10.000)                                                  |                                    |                                  |                                    |                |

Nesta tela você irá selecionar em até qual parcela irá assumir as taxas de parcelamento para o seu cliente. Saiba que o PagSeguro irá te cobrar de qualquer forma esse valor, porém aqui você está assumindo os juros para o seu cliente. Veja nesta página sobre as taxas e tarifas.

Como de 1x é sempre sem juros, ele já começa te dando a opção de assumir da 2<sup>a</sup> parcela até o máximo de parcelas que eles trabalham.

## VALORES OU FALTA DE VALORES PARA PROMOÇÃO

#### Promoção aplicada para:

Vendas de qualquer valor

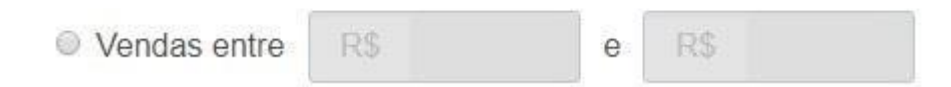

Você pode configurar essa promoção para ser aceita para qualquer valor ou definir uma faixa de valor para que essa promoção seja aplicada, lembrando que o que definir aqui, especialmente neste campo, deverá ser da mesma forma no ambiente administrativo da sua loja na aba **"Parcelamento Cartão de Crédito"**, mostraremos mais na frente sobre este item. Além disso, o PagSeguro tem um valor mínimo de R\$5,00 por parcela em vendas pela Internet, ou seja, nenhuma parcela pode ser abaixo de R\$5,00, caso contrário a compra não é efetivada.

### VALIDADE DE PROMOÇÃO

| Promoção aplic | cada para datas | :           |              |  |
|----------------|-----------------|-------------|--------------|--|
| Iniciar imed   | diatamente e f  | inalizar ei | m 06/10/2119 |  |
| Iniciar em     | 15/10/2019      | e           | finalizar em |  |

Depois escolha a data de validade da sua promoção, se for uma promoção que não sabe quando acabar, marque a primeira opção e defina uma data futura, como por exemplo o último ano disponível na seleção e escolha um mês e dia.

#### Em caso de pagamento à vista com boleto, débito online ou depósito em conta

#### Não oferecer desconto

Oferecer desconto para pagamento à vista.
 Este desconto é equivalente ao que você pagaria de taxa de parcelamento nestas condições.

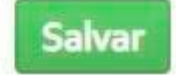

Na última opção, seria para aplicar o desconto para pagamentos à vista. Verifique o que é melhor para você neste caso e configure do seu jeito, caso queira aplicar algum desconto para pagamento por boleto ou depósito e para finalizar, clique em "**Salvar**". Qualquer dúvida que tiver em alguma destas configurações do PagSeguro, ou sobre taxas, entre em contato diretamente com eles para saber mais detalhes e instruções.

## FINALIZANDO INTEGRAÇÃO

Pronto, ambiente do PagSeguro configurado, agora será necessário realizar as mesmas configurações em sua loja. Volte para o painel admin dela e agora na mesma página que estava configurando o PagSeguro, clique na aba "**Parcelamento Cartão de Crédito**".

| Configurações Pagamentos          | Acréscimo no Cartão de Crédito                   | Visualização do Preço              | Parcelamento Cartão de Crédito |              |
|-----------------------------------|--------------------------------------------------|------------------------------------|--------------------------------|--------------|
| Parcelamento Cartão de            | Crédito                                          |                                    |                                | D instruções |
| Faixas de Parcelame               | ento sem Juros                                   |                                    |                                |              |
| Defina faixas de parcelament      | o para venda sem juros                           |                                    |                                |              |
| Se o valor do produto ou pedido u | ltrapassar a faixa abaixo, o sistema realiza o c | álculo com juros até o limite de p | arcelamento.                   |              |

Configure esta página de acordo com as configurações que realizou no painel do PagSeguro, dúvidas você pode assistir o vídeo de treinamento que existe nesta tela, clicando no botão laranja escrito "**Instruções**".

Assim finalizamos mais um tutorial, caso tenha dúvidas, não deixe de acionar nosso time de suporte.